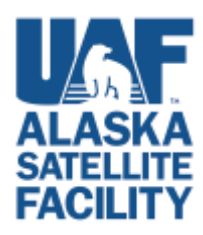

Bulk Download Instructions for using Python Script Supplied in Vertex

Implemented in Vertex, <a href="https://vertex.daac.asf.alaska.edu/">https://vertex.daac.asf.alaska.edu/</a>

#### Note: See Appendix for instructions on installing Python

#### **Purpose:**

This script allows users to download multiple data products from Vertex regardless of the browser they use, by running a script pre-loaded with the data they have put in the Vertex Download Queue.

#### **Requirements for use:**

- Earthdata login credentials
- Mac, Windows, or Linux
- Python installed
  - Python comes with Mac OS X
    - To upgrade to the most current version
      - <u>https://www.python.org/downloads/</u>
        - o See installation tips below
  - Windows users will have to download and install it.
    - https://www.python.org/downloads/windows/
      - See installation tips below

#### Steps

1. Get the script

Once you have items you want to download in your download queue, click the **<Download Python Script(.py)**> button.

| Vertex: ASP                             | 's Data Portal X                                       |                                            |                                      |                 |                     |          |             | 123                           | - 🗆 X                         |
|-----------------------------------------|--------------------------------------------------------|--------------------------------------------|--------------------------------------|-----------------|---------------------|----------|-------------|-------------------------------|-------------------------------|
| $\epsilon \rightarrow c \diamond$       | https://vertex-test-cmr.asf.ala                        | iska.edu/#                                 | _                                    |                 | _                   |          | Q           | 🖈 🔍 🗷                         | 19 iii 17 i                   |
| Apps G US                               | 50 Mail 🔤 Welcome   Alaska Sati 🦓 /                    | ASF User Remote Sen Pige ASF URS           | A DAAC 🔤 Vertex ASF's Data Por 📃 ast | 📑 triage 🔜 te   | sting 📙 other satel | ite data | 🔤 gdc 📃 i   | magnet »                      | Other bookmarks               |
| Vertex is                               | Download queue (3 it                                   | ems, 10.07 GB)                             | Contracting · Science Dis            | араназ «        |                     |          |             | ×                             |                               |
| Ve                                      | Show 5 • entries                                       |                                            |                                      |                 | Search:             |          |             |                               | pack                          |
| Guided                                  | Granule                                                | 17                                         | Processing                           | .↓↑<br>Platform | Acquisition<br>Date | 11       | Size J1     | Tools $^{\downarrow\uparrow}$ |                               |
| Take a search                           | S1A_IW_SLC<br>58_20161104T1<br>AA65.zip                | 1SDV_20161104T1813<br>81425_013796_0162A3  | L1 Single Look Complex<br>(SLC)      | Sentinel-<br>1A | 2016-11-04          |          | 3.59<br>GB  | Remove                        | ries                          |
| to start.                               | S1A_IW_SLC_<br>41_20161108T1<br>_663D.zip              | 1SDV_20161108T1740<br>74101_013854_016475  | L1 Single Look Complex<br>(SLC)      | Sentinel-<br>1A | 2016-11-08          |          | 2.65<br>GB  | Remove                        | 46.44                         |
| Geospa                                  | S1A_IW_SLC                                             | 1SDV_20161111T18043<br>0501_013898_0165DB_ | L1 Single Look Complex<br>(SLC)      | Sentinel-<br>1A | 2016-11-11          |          | 3.83<br>GB  | Remove                        | 10-11-                        |
| Mission                                 | Showing 1 to 3 of 3 entries                            |                                            |                                      |                 |                     | Pre      | vious       | Next                          |                               |
| Option                                  | Bulk download option                                   | s                                          | 1                                    |                 |                     |          | <b>Î</b>    | Clear Queue                   |                               |
| Option :                                | Download products with Fire<br>Step-by-step Directions | efox and DownThemAll o                     | r un the script for instant down     | loads (easy).   |                     |          |             |                               |                               |
| -0.97,17.<br>Copyright &<br>Ventex: ASF |                                                        | Download Python Script (                   | by) Bulk Download (metalink)         | Download Met    | adata (.csv) 🛛 G    | ioogle E | arth (.kml) | Dismiss                       | 907) 474-5041<br>Contact Us 🗃 |
| 🧔 download                              | d-all-2016py ^ 🕼 asf-datap                             | oool-resultcsv ^ 🔍 AS                      | F_2016121metalink                    |                 |                     |          |             |                               | Show all                      |

Chrome users will have to click the **Keep**> button found at the bottom of the browser window when prompted.

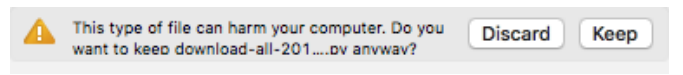

#### 2. Run the script

a. Open a Terminal window (Mac) or a Command window (Windows).

#### For Windows 7

• Click the Start Menu button in the bottom left corner of the screen

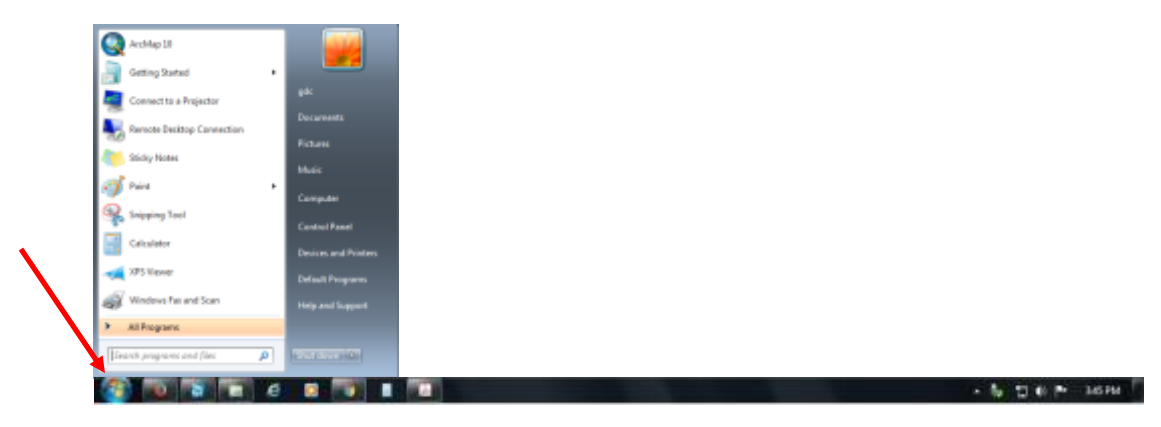

• Type cmd in the "Search programs and files" box and <Enter>

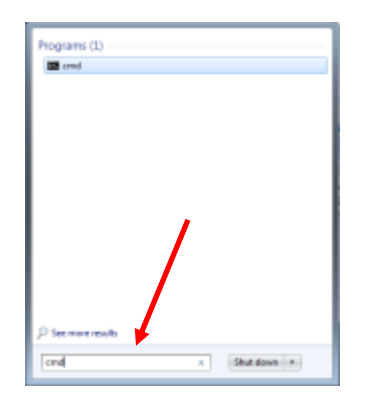

• Command line window and prompt

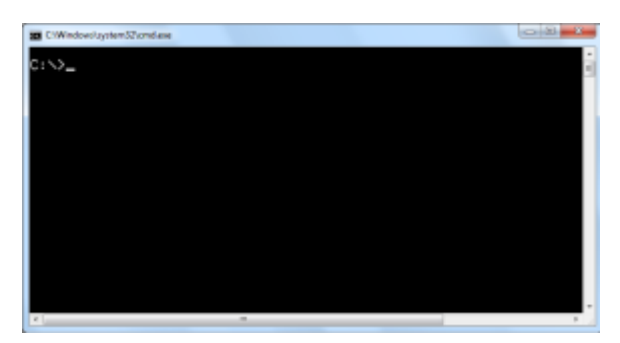

#### For Windows 10

• Click on the Start menu button (Windows icon in the Task Bar) and type cmd

For Mac OS X

- Click on the Finder icon in the toolbar
- Highlight "Applications" in the Favorites list
- Type Terminal in the Search box
- Double-click to open
- b. Navigate to the directory the script downloaded to (usually your Downloads directory or folder) using the "change directory" (cd) command. More information on using this command can be viewed <u>HERE</u>.
- c. At the prompt, type the following command and <Enter>:

python name of the file you downloaded from Vertex

*For example,* python download-all-2016-12-15\_11-16-27.py

- d. You will be prompted for your Earthdata login credentials unless you are already logged in to Vertex.
- e. Download will begin.

*Note*: Files will be downloaded into the directory where you run the script.

# Appendix Instructions for Installing Python

## Installing Python for Mac OS X

 Go to <u>https://www.python.org/downloads/</u> and click on the <Download Python 3.5.2> button

| USD Mail. Wet            | new pythonorgi the film                                                                                                    | iu)<br>Leer Terrerio S., 🐴 ASP UN                                                                               | ISA DAAD 🔤 Vertex: ASP's Deta. 🗄                           | Der Wriege Winners (De | har antellite clara (20 pcts) (2 | .tr) ⊂ El<br>Bragnet Eltant → Eltore |
|--------------------------|----------------------------------------------------------------------------------------------------|----------------------------------------------------------------------------------------------------|------------------------------------------------------------|------------------------|----------------------------------|--------------------------------------|
| Pyr                      | Dan .                                                                                                    | 69                                                                                                    | Does                                                       | 00                     |                                  | Community                            |
| <i>.</i>                 | python                                                                                                    |                                                                                                    |                                                            | Q Such                 | 60                               |                                      |
|                          |                                                                                                    |                                                                                                    |                                                            |                        |                                  |                                      |
|                          | Download                                                                                                    | the latest vers                                                                                                 | ion for Mac OS X                                           |                        |                                  |                                      |
|                          | Deveload Pythe                                                                                                    | ed.5.2 Downland Pp                                                                                              | trav 2.7.52                                                |                        | 1007                             |                                      |
|                          |                                                                                                    | rention to used Handham                                                                                         |                                                            |                        |                                  |                                      |
|                          | Destination of the last                                                                                                    |                                                                                                    |                                                            |                        |                                  |                                      |
|                          | Detween Pattern 2<br>Looking for Pyther                                                                                                    | end 1<br>with a different CS? Pyt                                                                               | han tur Withhile                                           | 2                      | W                                |                                      |
|                          | Detroiter Pathana<br>Lauring for Pyther<br>Linux UND, size D<br>Mart to help test d                                                                                                    | ent I.<br>1 with a difference OSP Pyt<br>135 Other<br>Intelligement services of P                               | han far <u>Windstein</u> ,<br>Pythan? Frie Informer        | è.                     | X                                |                                      |
|                          | Determen Pythan J<br>Landing for Pythan<br>Linux (URB, Hins O<br>Mart to help test d                                                                                                    | enta<br>1989: a difference OSC Pyto<br><u>1988: Other</u><br>Konstageneiret wersterne af S                      | han Tar <u>Windows</u><br>Pythan? <u>Pri-stranos</u>       | ۲                      | X                                |                                      |
| Lookir                   | Determine Mythin (<br>Lawling for Pythin<br>Union Technique of<br>Marrie Technique of<br>Marrie Technique of                                                                                                    | enth a difference CGP Pyt<br>TS Office<br>Instances of the<br>Instances of the<br>Instances of the              | tan far <del>Wintens</del> ,<br>Pyther? <u>Pro-ratemen</u> | ۵                      |                                  |                                      |
| Lookir<br>Pythar         | Interior Pathon 2<br>Looking for Pathon<br>Linux Refer to the pass of<br>Mart to the pass of<br>Mart to the pass of<br>Mart to the pass of<br>Mart to the pass of the pass<br>of the second second sec | eers<br>with a different OST Pyth<br>IN Other<br>Heatsprint venues all<br>elease?<br>ber                        | tan far <u>Westner</u> ,<br>Pythan? <del>Fre-sulanne</del> | ۵                      |                                  |                                      |
| Looki<br>Pythor<br>Below | Interior Pathon 2<br>Looking the Pathon<br>Looking the Pathon<br>Miner to help the d<br>Miner to help the d<br>Miner to help the d                                                                                                    | enta<br>antina di Barrero Cito Pyri<br>an <u>g Orban</u><br>ventagenent servares al l<br>cicasse?<br>ber<br>ber | tain far <u>Windows</u> ,<br>Pythan? <u>Por offenne</u>    | ۵                      | Och Frent                        |                                      |

- 2. Open the downloaded file (\*.pkg)
- 3. The Python Installer window opens. Click <**Continue**>

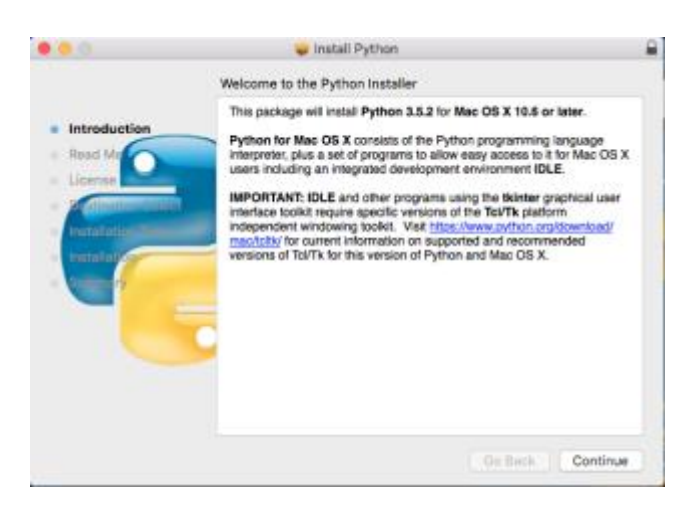

#### 4. Click <Continue>

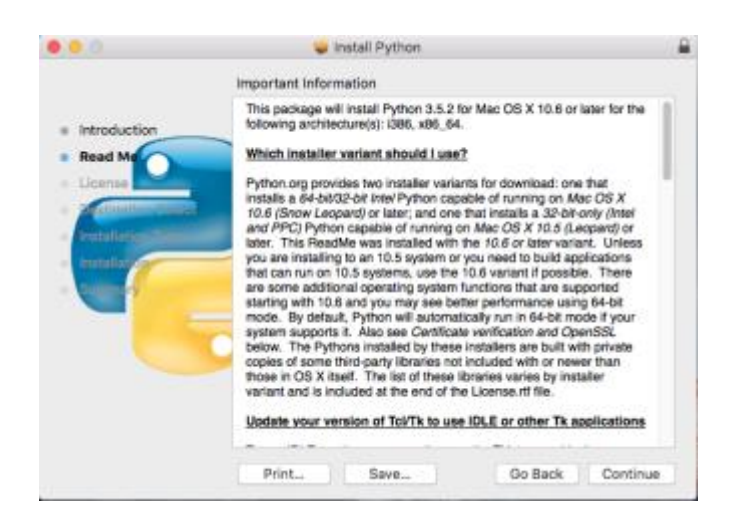

5. Click <Continue>

|                                                                                                    | Software License Agreement                                                                                                    |   |
|----------------------------------------------------------------------------------------------------|----------------------------------------------------------------------------------------------------|---|
| Introduction    Resd Mc    License    Control of the control of the contr | HISTORY AND LICENSE<br>HISTORY OF THE SOFTWARE<br>Python was created in the early 1990s by Guido van Rossum at<br>Sichting Mathematisch Centrum (CWI, see http://www.cwi.nl) in the<br>Notherlands as a successor of a language called ABC. Guido remains<br>python's principal author, athough it includes many contributions from<br>others.<br>In 1995, Guido continued his work on Python at the Corporation for<br>National Research initiatives (CNRI, see http://www.cmi.reston va.us)<br>in Reston, Virginia where he released several versions of the actimate.<br>In May 2000, Guido and the Python core development team moved to<br>BeOpen.com to form the BeOpen Python-Labs team. In October of the<br>Software Foundation (PSF) see http://www.stpic.com/s.in/jw was<br>formed, a non-profit organization created specifically to cwn Python-<br>related Intellectual Property. Zope Corporation is a sponsoring member<br>of the PSF. | - |

6. Click < Agree > to agree to the license agreement

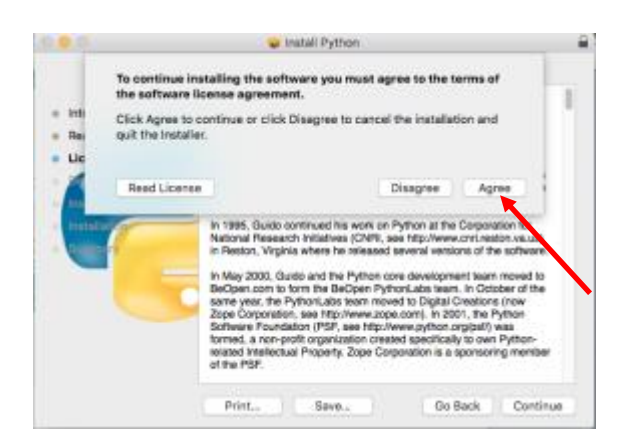

7. Click <Continue>

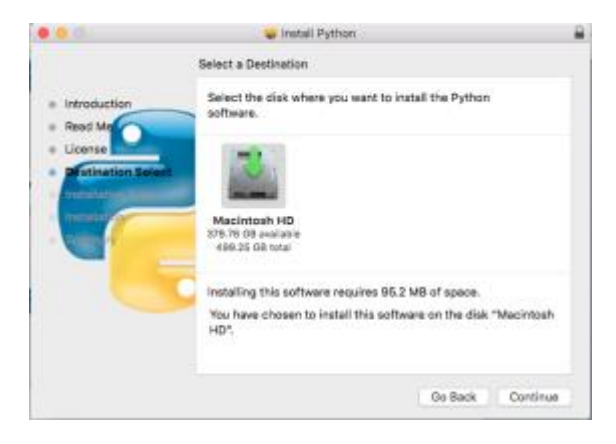

8. Click <Install>

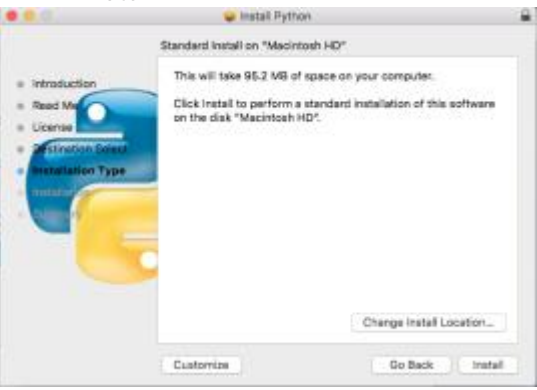

9. If prompted, enter your username and password to allow the installation to proceed

10. Installation begins

| 0.00                                                                          | 🥃 install Python                           |          |
|-------------------------------------------------------------------------------|--------------------------------------------|----------|
|                                                                               | Installing Python                          |          |
| Introduction    Read Me    License    Distinction Select    Installation Type | Running package scripts                    |          |
| Installation                                                                  | Install time remaining: Less than a minute |          |
|                                                                               | Gd Back                                    | Continue |

11. Installation is complete

|                                   | 🤪 Install Python                                                |
|-----------------------------------|-----------------------------------------------------------------|
| Introduction                      | The installation was completed successfully.                    |
| Reed Me    License                |                                                                 |
| Installation Type    Installation | The installation was successful.<br>The software was installed. |
|                                   |                                                                 |
|                                   |                                                                 |
|                                   | Go Badk Close                                                   |

### Installing Python for Windows

1. Go to <a href="https://www.python.org/downloads/release/python-352/">https://www.python.org/downloads/release/python-352/</a>

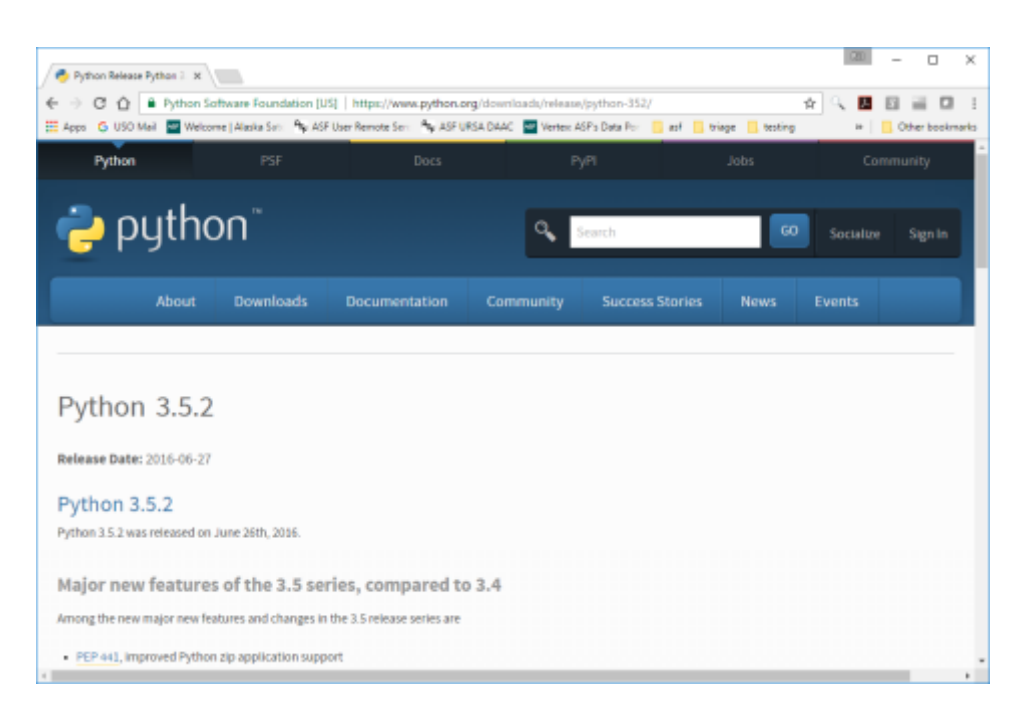

- 2. Download the appropriate Windows executable installer file
  - a. Windows x86-64 for a 64-bit operating system
  - b. Windows x86 for a 32-bit operating system

| Apps G USO Mail Welcome   Alesko    | Sat: Ay ASF User Ren | note Seni i 🍫 ASF URSA DAAC 🔤 Vertexi ASF's Data P | 🖙 🦲 aol 📙 triage 📙 testing       | »   <mark> </mark> |
|-------------------------------------|----------------------|----------------------------------------------------|----------------------------------|--------------------|
| Files                               |                      |                                                    |                                  |                    |
| Files                               |                      |                                                    |                                  |                    |
| Version                             | Operating System     | Description                                        | MDS Sum                          | File Siz           |
| Gaipped source tarball              | Source release       |                                                    | 3fe8434643a78630c61c6464fe2e7e72 | 205666             |
| XZ compressed source tarball        | Source release       |                                                    | 8906efbacfcdc7c3c9198aeefafd159e | 152220             |
| Mac OS X 32-bit 1386/PPC installer  | Mac OS X             | for Nac OS X 10.5 and later                        | 5ae81eea42bb6758b6d775ebcaf32eda | 262503             |
| Mac OS X 64-bit/32-bit installer    | Mac OS X             | for Mac OS X 10.6 and later                        | 11a9f4fc3f6b93e3ffb26c383822a272 | 245668             |
| Windows help file                   | Windows              |                                                    | 24b95be314f7bad1cc5361ae449adc3d | 777783             |
| Windows x86-64 embeddable zip file  | Windows              | for AMD64/EM64T/x64, not Itanium processors        | f1c24bb78bd6dd792a73d5ebfbd3b20e | 686220             |
| Windows x86-64 executable installer | Windows              | for AMD64/EM64T/x64, not Itanium processors        | 4da6dbc8e43e2249a0892d257e977291 | 301771             |
| Windows x86-64 web-based installer  | Windows              | for AMD64/EM64T/x64, not Itanium processors        | c35b6526761a9cde4b6dccab4a3d7c60 | 970224             |
| Windows x86 embeddable zip file     | Windows              |                                                    | ad637a1db7cf91e344318d55c94ad3ca | 604872             |
| Windows x86 executable installer    | Windows              |                                                    | 2ddf428fd8b9c063ba05b5a0c8636c37 | 292696             |
| Windows of Camb based installer     | Windows              |                                                    | aed3ac79b8e2458b84135ecfdca66764 | 944304             |

- 3. Open the downloaded file
- 4. In the **Install Python 2.5.2** window, make sure the "*Install launcher for all users*" and "*Add Python 3.5 to PATH*" boxes are checked. Click on "**Install Now**"

| Python 3.5.2 (64-bit) Setup |                                                                                                    |
|-----------------------------|----------------------------------------------------------------------------------------------------|
|                             | Install Python 3.5.2 (64-bit)                                                                                     |
| -                           | Select Install Now to install Python with default settings, or choose<br>Customize to enable or disable features. |
| 4                           | Install Now<br>C/Umitwebuse/AppDate/Local/Program//lython/Python35                                                |
| -                           | Includes (DLE, pip and documentation<br>Creates shortcuts and file associations                                   |
|                             | Cystomize installation    Objection authentics                                                                    |
| python                      |                                                                                                    |
| windows                     | instal joundher for all users (recommended) Add Eython 3.5 to PATH Cancel                                         |

- 5. If prompted, allow changes to be made to the computer
- 6. Installation begins

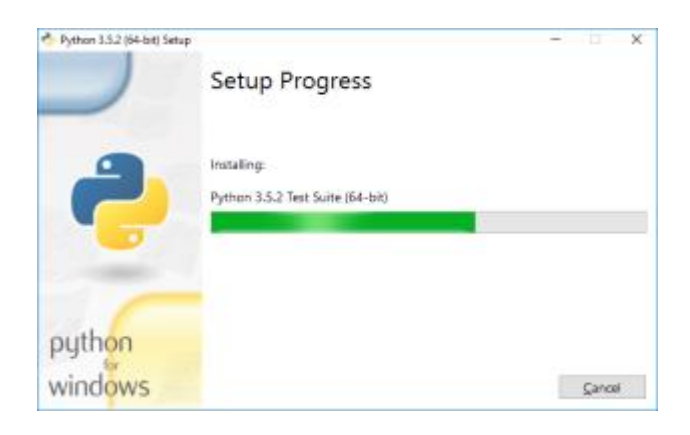

#### 7. Installation is complete

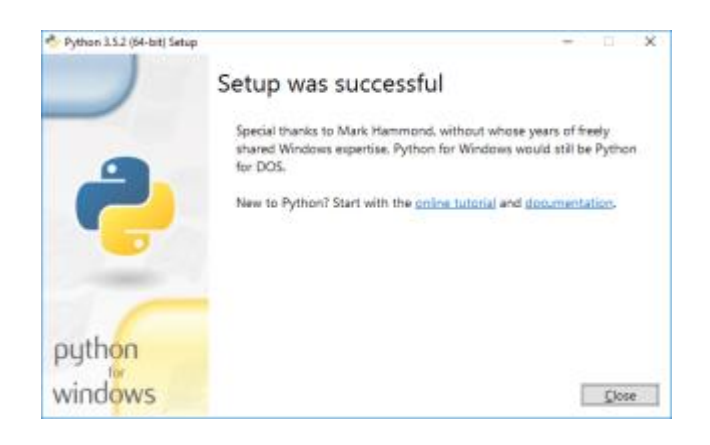